# USG 系列,用 PPPOE 播上固 IP, 用戶端用 IPsec VPN Clinet 軟體,並用 PPPOE 播 上狀況.

1.請先設定 USG 的對外上網 PPPOE 的設定.

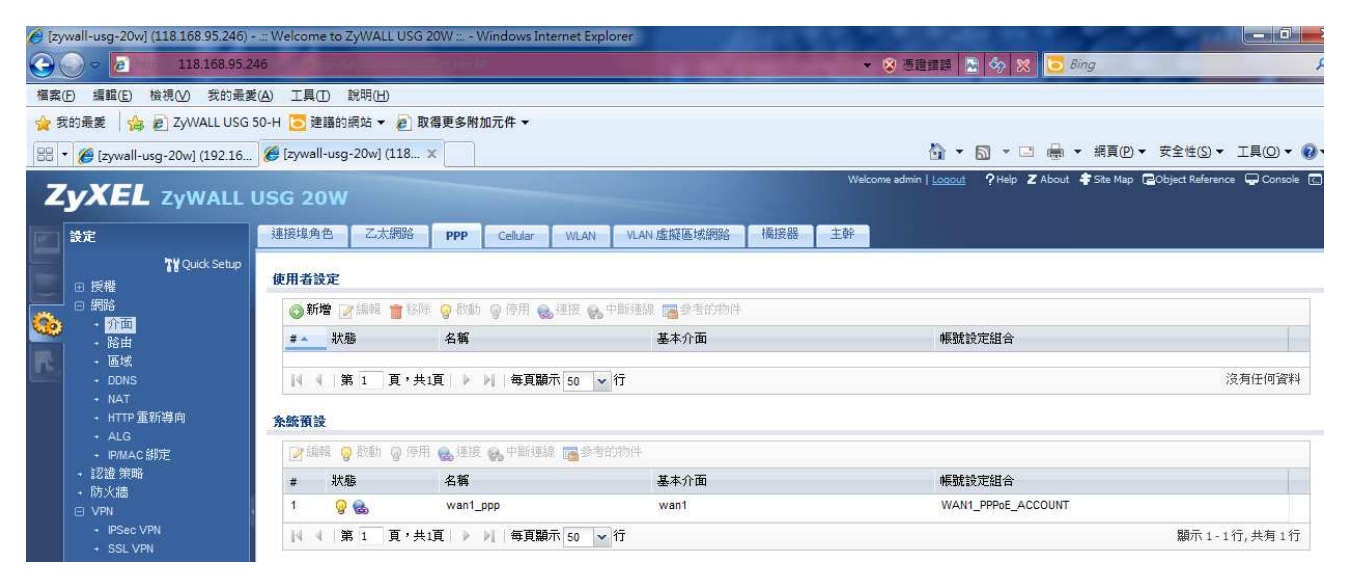

2.確認是否有播上及是否為您的固定 IP

點選"監視"→點選介面狀態 WAN1 的 PPP,看到 Sea 圖示代表有播上 PPPOE

| 条続狀態                                                | 介面狀態            |           |            |      |                                  |             |             |     |
|-----------------------------------------------------|-----------------|-----------|------------|------|----------------------------------|-------------|-------------|-----|
| → 埠統計                                               | 名稱              | Port      | 狀態         | 區域   | P位址網路遮罩                          | 旧指派         | 服務          | 動作  |
| <ul> <li>· 川里秋語</li> <li>· 川里秋語</li> </ul>          | 🖨 <u>wan1</u>   | P1        | 1000M/Full | WAN  | 192.168.2.110 / 255.255.255.0    | DHCP client | n/a         | 更新  |
| <ul> <li></li></ul>                                 | wan1 ppp        | P1        | Connected  | WAN  | 118.168.95.246 / 255.255.255.255 | Dynamic     | n/a         | 6   |
| → DDNS 状態                                           | lan1            | P2, P3    | Up         | LAN1 | 192.168.1.1 / 255.255.255.0      | Static      | DHCP server | n/a |
| <ul> <li>         ·          ·          ·</li></ul> | lan2            | P4        | Down       | LAN2 | 192.168.2.1 / 255.255.255.0      | Static      | DHCP server | n/a |
| • WLAN 狀態                                           | - dmz           | P5        | Down       | DMZ  | 192.168.3.1 / 255.255.255.0      | Static      | DHCP server | n/a |
| → Cellular 狀態                                       | 🖻 <u>wlan-1</u> | PC Card 1 | n/a        | n/a  | n/a / n/a                        | n/a         | n/a         | n/a |
| VPN 監視                                              | wlan-1-1        | PC Card 1 | Down       | WLAN | 10.59.1.1 / 255.255.255.0        | static      | n/a         | n/a |

3.設定 IPSec VPN,點選"VPN"→IPSec VPN→點選 VPN 閘道器→點選"新增"

| -<br>設定<br>7¥Quick Setup<br>□ 授權                                                                                                    | VPN 連線<br>設定                                  | •                           |                          |                  |             |
|----------------------------------------------------------------------------------------------------|-----------------------------------------------|-----------------------------|--------------------------|------------------|-------------|
| - ↑ 介面<br>+ 路由<br>+ 區域<br>+ DDNS                                                                                                    | ● 和 Pa ● 和 Pa A ● 1996<br># 状態 名稱<br>1 ● TOTA | 、<br>我的位址<br>ewan1_ppp<br>行 | 安全開道<br>0.0.0.0, 0.0.0.0 | VPN 連線<br>remote | 顯示1-1行 共有1行 |
| <ul> <li>NAT</li> <li>HTTP 重新導向</li> <li>ALG</li> <li>PMAC 錄完</li> <li>認道 策略</li> <li>防火播</li> <li>VPN</li> <li>SSL V</li> <li>BWM</li> <li>AntbX</li> <li>物件</li> <li>%統</li> <li>日誌 &amp; 報告</li> </ul> | ○ VPN<br>+ IPSec \<br>+ SSL VF                |                             | ●新増<br>光 Ad              | f a new n        | 1<br>相<br>相 |

藍色框框代為 Server& IPSec VPN Client 軟體需設相同的設定值

| 藏運階設定                                  |                                      |             |
|----------------------------------------|--------------------------------------|-------------|
| 設設定                                    |                                      |             |
| ☑ 啟用<br>VPN 閘道器名稱:                     | from_RM                              |             |
| 道設定                                    |                                      |             |
| <b>的位址</b><br>③ 介面                     | wan1_ppp Vynamic 118. 168.95.246/255 | 255.255.255 |
| ◯ 網域有得/₽                               |                                      |             |
| <b>等開道位址</b><br>◎ 靜態位址                 | 主要 0.0.0.0<br>次要 0.0.0.0             |             |
| ◎ 動態位址                                 |                                      |             |
| 预先共用金論                                 | 1234567890                           |             |
| 》 進發                                   | 「新日本」(新日本語道)                         |             |
| k機 ID 類型:                              | Ib 🔪                                 |             |
| 內容:                                    | 192.168.1.1                          |             |
| 时等装置 ID 類型:                            | IP 🛩                                 |             |
| 內容:                                    | 192, 168, 10, 1                      |             |
| 後1設定                                   |                                      |             |
| A 留存時間:                                | 86400 (180 - 3000000 秒數)             |             |
| 岛商模式:                                  | Main                                 |             |
| 是議                                     | ◎新増 ≧编辑 書称件                          |             |
|                                        | # 加密 / 認證                            |             |
|                                        | 1 DES MD5                            |             |
| 2.111111111111111111111111111111111111 | DH1 🗸                                |             |
| NAT 橫跨                                 |                                      |             |
| 7] 斷線值測(Dead Peer Dete                 | ction ' DPD)                         | •           |

定 IPSec VPN,點選"VPN"→IPSec VPN→點選 VPN 連線→點選"新增"

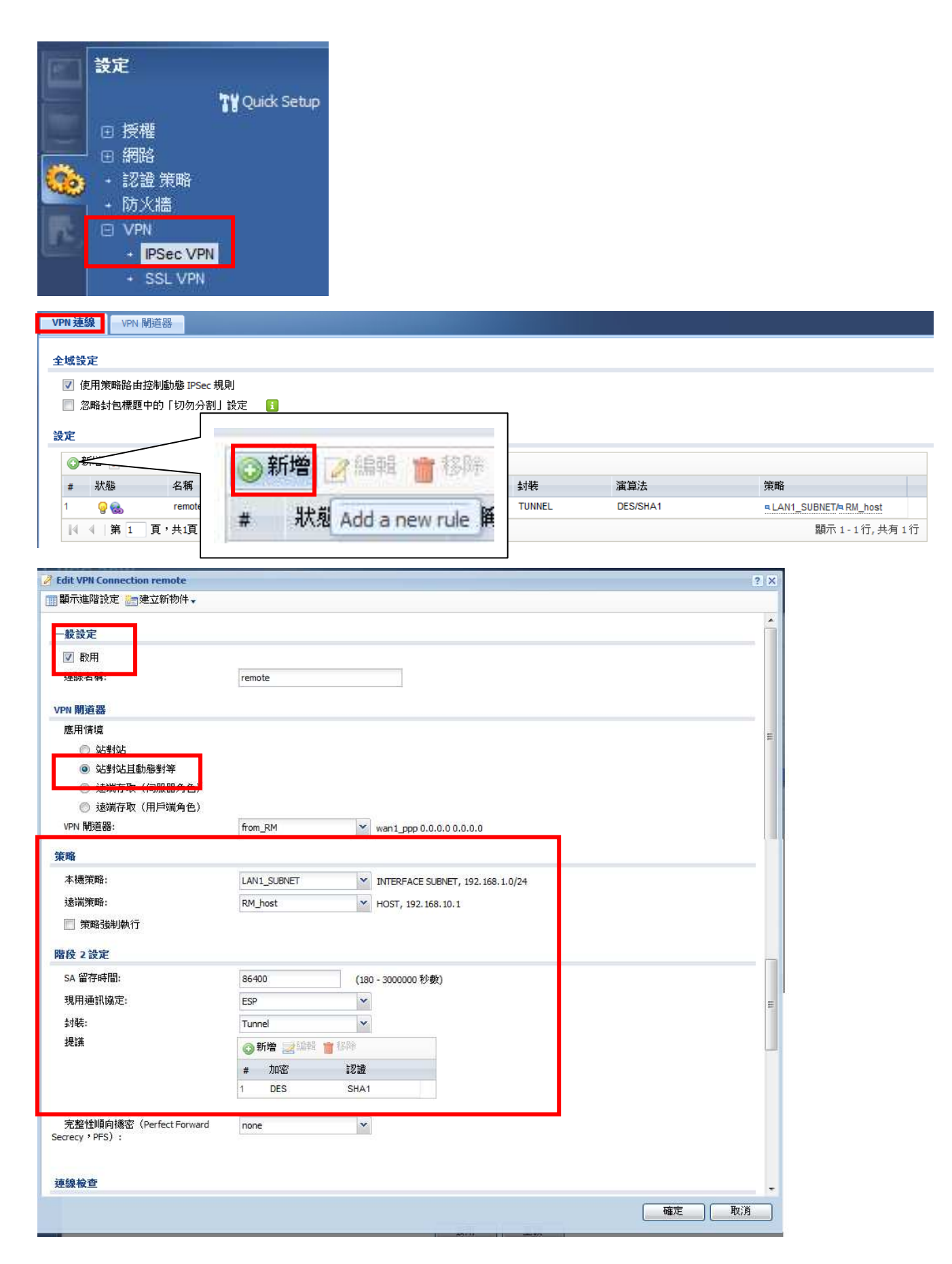

| VPN 連線 VPN 限                                                         | 利道器                                                                                         |                        |        |          |                      |  |  |
|----------------------------------------------------------------------|---------------------------------------------------------------------------------------------|------------------------|--------|----------|----------------------|--|--|
| 全域設定                                                                 |                                                                                             |                        |        |          |                      |  |  |
| <ul> <li>✓ 使用策略路由指</li> <li>② 忽略封包標題     <li>設定     </li> </li></ul> | <ul> <li>☑ 使用策略路由控制動態 IPSec 規則</li> <li>□ 忽略封包標題中的「切勿分割」設定</li> <li>1</li> <li>3</li> </ul> |                        |        |          |                      |  |  |
| 💿 新増 🍞 編輯                                                            |                                                                                             | 亭用 🕵 連接 🚷 中斷連線 📑 參考的物格 | +      |          |                      |  |  |
| # 狀態                                                                 | 名稱                                                                                          | VPN 閘道器                | 封装     | 演算法      | 策略                   |  |  |
| 1 💡 😪                                                                | remote                                                                                      | from_RM                | TUNNEL | DES/SHA1 | LAN1_SUBNET/ RM_host |  |  |
| 1 × 1 × 1                                                            | 夏 共頃                                                                                        | 安良線小 50 ¥ 11           |        |          | 顧小1-11, 天月11.        |  |  |

## 調整區域

|            | 設定     |         |
|------------|--------|---------|
|            |        | 719快速設定 |
|            | ④ 授權   |         |
|            | 🛛 網路   |         |
| Qos        | + 介面   |         |
|            | 92 H   |         |
| <b>R</b> . | + 區域   |         |
|            | + DDNS |         |

# 將 IPSEC VPN 按下编輯

| Æ                                                     |                                                              |                                           |                                                        |        |
|-------------------------------------------------------|--------------------------------------------------------------|-------------------------------------------|--------------------------------------------------------|--------|
| ◎新増 🣝 編輯                                              | <b>自</b> 移除 📑 參考的物件                                          |                                           |                                                        |        |
| # ~                                                   | 名稱                                                           | 封鎖內部區域流量                                  | 成員                                                     |        |
| 间 4   第 1                                             | 頁,共1頁 ▶ ▶ 每頁顯示 50                                            | <b>v</b> 17                               |                                                        | 沒有任何資料 |
| 統領蒙                                                   |                                                              |                                           |                                                        |        |
| 🥜 編輯 📑 參考的                                            | 物件                                                           |                                           |                                                        |        |
| <mark>子編輯</mark> 등参考的<br>Edit the select              | 的件<br>tted rule 名稱                                           | 封鎖內部區域流量                                  | 成員                                                     |        |
| <mark>泛編輯</mark> 医参考的<br>Edit the select              | 物件<br>ted rule 3稱<br>LAN1                                    | 封鎖內部區域流量<br>no                            | 成員<br>lan1                                             |        |
| ✔編輯<br>Edit the select<br>1<br>2                      | 物件<br>ted rule 名稱<br>LAN1<br>LAN2                            | 封鎖內部區域流量<br>no<br>no                      | 成員<br>lan1<br>lan2                                     |        |
| ● 編輯<br>Edit the select<br>1<br>2<br>3                | 的件<br>Lted rule 皆解<br>LAN1<br>LAN2<br>WLAN                   | 封鎖內部區域流量<br>no<br>no<br>no                | 成員<br>lan1<br>lan2<br>wlan-1-1                         | -      |
| ● 編輯<br>Edit the select<br>1<br>2<br>3<br>4           | 附件<br>Lted rule 皆解<br>LAN1<br>LAN2<br>WLAN<br>WAN            | 封鎖內部區域流量<br>no<br>no<br>no<br>yes         | 成員<br>lan1<br>lan2<br>wlan-1-1<br>wan1,wan1_ppp        | -      |
| ➢編輯<br>Edit the select<br>1<br>2<br>3<br>4<br>5       | 地特件<br>Lean 1<br>LAN1<br>WLAN<br>WLAN<br>WLAN<br>WLAN<br>DMZ | 封鎖內部區域流量<br>no<br>no<br>yes<br>yes        | 成員<br>lan1<br>lan2<br>wlan-1-1<br>wan1,wan1_ppp<br>dmz | -      |
| ● 編輯<br>Edit the select<br>1<br>2<br>3<br>4<br>5<br>6 | 地特件<br>Lan1<br>Lan2<br>WLAN<br>WAN<br>DMZ<br>SSL VPN         | 封鎖內部區域流量<br>no<br>no<br>yes<br>yes<br>yes | 成員<br>lan1<br>lan2<br>wlan-1-1<br>wan1,wan1_ppp<br>dmz |        |

## 將 IPSEC VPN 閘道器建立的物件加入成員

| 詳細成員         名稱:       IPSec_VPN         受 封鎖內部區域流量       1         成員清單          可用          remote          Imit       Imit         Imit       Imit                                                                                                    | 🔾 Add Zone  |           |   |    |    | ? × |
|----------------------------------------------------------------------------------------------------|-------------|-----------|---|----|----|-----|
| 名稱: IPSec_VPN<br>● 封鎖內部區域流量           成員清單       成員         可用                                                                                                    | 群組成員        |           |   |    |    |     |
| ▼ 封鎖內部區域流量       成員清單       可用       === VPN Tunnel ===       remote         ●         ●         ●         ●         ●         ●         ●         ●         ●         ●         ●         ●         ●         ●         ●         ●         ●         ●         ●         ●         ●         ●         ●         ●         ●         ●         ●         ●         ●         ●         ●         ●         ●         ●         ●         ●         ●         ●         ●         ●         ●         ●         ●         ●         ●         ●                                                                                                    | 名稱:         | IPSec_VPN |   |    |    |     |
| 成员清單<br>可用<br>remote<br>wtwo Devices and the second second sec | 🔽 封鎖內部區域流量  | <b>1</b>  |   |    |    |     |
| ■用<br>remote<br>●<br>●                                                                                                    | 成員清單        |           |   |    |    |     |
| === VPN Tunnel ===<br>remote<br>€                                                                                                    | 可用          |           |   | 成員 |    |     |
| remote                                                                                                    | === VPN Tun | nel ===   |   |    |    |     |
|                                                                                                    | remote      |           |   |    |    |     |
|                                                                                                    |             |           |   |    |    |     |
|                                                                                                    |             |           | + |    |    |     |
|                                                                                                    |             |           | + |    |    |     |
|                                                                                                    |             |           |   |    |    |     |
|                                                                                                    |             |           |   |    |    |     |
|                                                                                                    |             |           |   |    |    |     |
|                                                                                                    |             |           |   |    |    |     |
| VEAC AX78                                                                                                    |             |           |   |    | 確定 | 取消  |

| 群組成員<br>名稱: IPSec_VPN<br>☑ 封鎖內部區域流量   |    |
|---------------------------------------|----|
| 名稱: IPSec_VPN                         |    |
| ☑ 封鎖內部區域流量                            |    |
| 成員清單<br>成員                            |    |
| 可用 成員                                 |    |
|                                       |    |
| === VPN Tunnel ===                    |    |
| remote                                |    |
|                                       |    |
| •                                     |    |
| •                                     |    |
|                                       |    |
|                                       |    |
|                                       |    |
|                                       |    |
|                                       |    |
| · · · · · · · · · · · · · · · · · · · | 取消 |

區域

| 設定          |                     |           |               |                    |
|-------------|---------------------|-----------|---------------|--------------------|
| ③新増 🃝 編輯 🎁  | ▋移除 🔚 參考的物件         |           |               |                    |
| # ^         | 名稱                  | 封鎖內部區域流量  | 成員            |                    |
| 4 4   第 1 頁 | 〔,共1頁│ ▶ ▷│ │ 毎頁篇   | 順示 50 🖌 行 |               | 沒有任何資料             |
| 条統預設        |                     |           |               |                    |
| 2編輯 📑參考的    | 物件                  |           |               |                    |
| # -         | 名稱                  | 封鎖內部區域流量  | 成員            |                    |
| 1           | LAN1                | no        | lan1          |                    |
| 2           | LAN2                | по        | lan2          |                    |
| 3           | WLAN                | no        | wlan-1-1      |                    |
| 4           | WAN                 | yes       | wan1,wan1_ppp |                    |
| 5           | DMZ                 | yes       | dmz           |                    |
| 6           | SSL_VPN             | yes       |               |                    |
| 7           | IPSec_VPN           | yes       | remote        |                    |
| ◎ ◎ 第 1 頁   | [,共1頁│ ▶ ▶      毎頁露 | 項示 50 🖌 行 |               | 顯示 1 - 7 行, 共有 7 行 |

即完成 USG 端設定

# 電腦端用 IPSEC VPN 軟體設定

### LAN 端用 PPPOE 播上, 區域連線設定 IP:192.168.10.1

| 網路連線詳細資料                                                                                                    |                                                                                                  | 📙 區域連線 狀態                                                                          | X                                                                                           |
|----------------------------------------------------------------------------------------------------|--------------------------------------------------------------------------------------------------|------------------------------------------------------------------------------------|---------------------------------------------------------------------------------------------|
| 網路連線詳細資料①:                                                                                                    |                                                                                                  | 一般                                                                                 |                                                                                             |
| 内容                                                                                                    | 值                                                                                                |                                                                                    |                                                                                             |
| 連線特定 DNS 尾碼<br>描述<br>實體位址<br>DHCP 已散用<br>IPv4 位址<br>IPv4 子網路遮罩<br>IPv4 預設開道<br>IPv4 預設開道<br>IPv4 DNS 伺服器<br>IPv4 WINS 伺服器<br>IPv4 WINS 伺服器<br>NetBIOS over Topip 已 | Marvell Yukon 88E8072 PCI-E Gigabit E<br>00-25-B3-5A-07-32<br>否<br>192.168.10.1<br>255.255.255.0 | 2年版<br>IPv4 連線能力:<br>IPv6 連線能力:<br>媒體狀態:<br>連線時間:<br>速度:<br>詳細資料(E)<br>活動<br>日傳送 — | <ul> <li>無網際網路存取</li> <li>無網路存取</li> <li>已散用</li> <li>00:46:44</li> <li>1.0 Gbps</li> </ul> |
|                                                                                                    |                                                                                                  | 位元組: 1,123,0                                                                       | 69   7,570,380                                                                              |
|                                                                                                    |                                                                                                  | - 🧐 內容 (2)  🛞 停用 (2)                                                               | ) 診斷(()                                                                                     |
|                                                                                                    |                                                                                                  |                                                                                    | [關閉(C)]                                                                                     |

### 確認 PPPOE 有播上

| -h #*       | /#                   |
|-------------|----------------------|
| 装置名稱        | WAN Miniport (PPPOE) |
| 裝置類型        | PPPoE                |
| 驗證          | PAP                  |
| 壓縮          | (無)                  |
| PPP 多重連結架構  | 關閉                   |
| 用戶端 IPv4 位址 | 118.168.87.167       |
| 伺服器 IPv4 位址 | 168.95.98.254        |
| NAP狀態       | 不支援 NAP              |
| 原始位址        | (無法辨識)               |
| 目的地位址       | (無法辨識)               |
|             |                      |
|             |                      |
|             |                      |
|             |                      |
|             |                      |
|             |                      |

#### 設定 IPsec VPN Client 軟體

![](_page_6_Picture_1.jpeg)

| Z ZyWALL   | IPSec VPN Cli                   | ent      | 1000        | 1777  |            | ×           |
|------------|---------------------------------|----------|-------------|-------|------------|-------------|
| File VPN ( | Configuration                   | View Too | ols ?       |       |            |             |
| Zy         | XEL                             |          |             |       |            |             |
| 🔎 Con      | sole                            | Tunne    | ls view     |       |            |             |
| Parameters |                                 |          |             |       | Conne      | ction Panel |
| S Con      | nections                        | Host     |             | IP    | Mode       | Crypto      |
|            | New Pha<br>Reset Cor<br>Move VP | se1      | tion to USB | Drive |            | lose Tunnel |
|            | eady                            |          |             |       | <u>S</u> ; | ave & Apply |

| ZyWALL IPSec VPN Client                | Second Second Second Second Second Second Second Second Second Second Second Second Second Second Second Second |                    |
|----------------------------------------|----------------------------------------------------------------------------------------------------|--------------------|
| <u>File VPN Configuration</u> V        | ie <u>w</u> <u>T</u> ools <u>?</u>                                                                              |                    |
| ZyXEL                                  |                                                                                                    |                    |
| Q Console                              | Phase1 (Authentication)                                                                                         |                    |
| Parameters                             | Name Gateway1                                                                                                   |                    |
|                                        | Interface Any                                                                                                   | <b>_</b>           |
| Root                                   | Remote Gateway 118.168.95.246                                                                                   |                    |
| Gateway1                               | Preshared Key     Confirm:     *********************************                                                |                    |
|                                        | C Certificate Certificate Mar                                                                                   | nagement<br>請參考下一頁 |
|                                        | IKE                                                                                                    | Advanced Settings  |
|                                        | Encryption DES                                                                                                  |                    |
|                                        | Key Group DH1 V                                                                                                 |                    |
|                                        |                                                                                                    |                    |
|                                        |                                                                                                    | Save & Apply       |
| VPN Tunnel opened                      |                                                                                                    | Tunnel 🔘           |
|                                        |                                                                                                    |                    |
| Phase1 Advanced                        |                                                                                                    |                    |
|                                        | ZyXEL                                                                                                    |                    |
|                                        |                                                                                                    |                    |
| Advanced features                      |                                                                                                    |                    |
| Conrig Mode Re                         | NAT-T Automatic                                                                                                 |                    |
|                                        |                                                                                                    |                    |
| X-Auth                                 |                                                                                                    | 本 USC 20 VDN 問題    |
| □ X-Auth Popup                         | Login / 学社                                                                                                    | 5 USG 20 VPN 闸迫    |
|                                        |                                                                                                    |                    |
| Looal and Remote ID<br>Choose the type | of ID: Set the value for the ID:                                                                                |                    |
| Local ID IP Address                    | 192.168.10.1                                                                                                    |                    |
| Remote ID IP Address                   | ▼ 192.168.1.1                                                                                                   |                    |
| L                                      |                                                                                                    |                    |
|                                        | OK Cancel                                                                                                    |                    |

| Z ZyWALL IPSec VPN C                               | lient 🗾 🗖 🗖 🖉                                                                                    |
|----------------------------------------------------|--------------------------------------------------------------------------------------------------|
| File VPN Configuratio                              | n View Tools ?                                                                                   |
| ZyXEL                                              |                                                                                                  |
| 💫 Console                                          | Phase1 (Authentication)                                                                          |
| 🙀 Parameters                                       | Name Gateway1                                                                                    |
| S Connections                                      | Interface Any                                                                                    |
| Root                                               | Remote Gateway 118.168.95.246                                                                    |
| ⊞-Sateward                                         | Add Phase2 by XXXXXXXXXX                                                                         |
|                                                    | Remove                                                                                           |
|                                                    | C Certificate Certificate Management                                                             |
|                                                    | IKEAdvanced Settings                                                                             |
|                                                    | Save & Apply                                                                                     |
| VPN Tunnel opened                                  | lunnel                                                                                           |
| Z ZyWALL IPSec VPN Clien<br>File VPN Configuration | It I I I I I I I I I I I I I I I I I I                                                           |
| Console                                            |                                                                                                  |
| S Connections                                      | VPN Client address 192 . 168 . 10 . 1                                                            |
| □                                                  | Address type Subnet address<br>Remote LAN address 192 . 168 . 1 . 1<br>Subnet Mask 255 . 255 . 0 |
|                                                    | ESP<br>Encryption DES  P2 Advanced<br>Authentication SHA-1  Scripts<br>Mode Tunnel               |
|                                                    | F PFS Group None                                                                                 |
|                                                    | Save & Apply                                                                                     |
| Apply VPN configuration.                           | Tunnel 🥑                                                                                         |

| Automatic Open mode         Automatically open this tunnel when VPN Client starts after logon.         Automatically open this tunnel when USB stick is inserted.         Automatically open this tunnel on traffic detection.         Gina Mode         Enable before Windows logon.         Alternate servers         DNS Server         0       0         WINS Server                 | nase2 Advanced                                                     |
|----------------------------------------------------------------------------------------------------|--------------------------------------------------------------------|
| Automatic Open mode         Automatically open this tunnel when VPN Client starts after logon.         Automatically open this tunnel when USB stick is inserted.         Automatically open this tunnel on traffic detection.         Gina Mode         Enable before Windows logon.         Alternate servers         DNS Server       0         0       0         WINS Server       0 | ZvXEL                                                              |
| Automatic Open mode         Automatically open this tunnel when VPN Client starts after logon.         Automatically open this tunnel when USB stick is inserted.         Automatically open this tunnel on traffic detection.         Gina Mode         Enable before Windows logon.         Alternate servers         DNS Server       0         0       0                             |                                                                    |
| Automatically open this tunnel when VPN Client starts after logon. Automatically open this tunnel when USB stick is inserted. Automatically open this tunnel on traffic detection. Gina Mode Enable before Windows logon. Alternate servers DNS Server 0 0 0 0 0 0 WINS Server 0 0 0 0 0                                                                                                 | Automatic Open mode                                                |
| Automatically open this tunnel when USB stick is inserted. Automatically open this tunnel on traffic detection.  Gina Mode Enable before Windows logon.  Alternate servers DNS Server 0.0.0.0 WINS Server 0.0.0                                                                                                    | Automatically open this tunnel when VPN Client starts after logon. |
| Automatically open this tunnel on traffic detection.  Gina Mode  Enable before Windows logon.  Alternate servers  DNS Server 0.0.0.0  WINS Server 0.0.0.0                                                                                                    | Automatically open this tunnel when USB stick is inserted.         |
| Gina Mode   Enable before Windows logon.  Alternate servers  DNS Server  0 0 0 0 0 0 0 0 0 0 0 0 0 0 0 0 0 0                                                                                                    | Automatically open this tunnel on traffic detection.               |
| Enable before Windows logon.   Alternate servers  DNS Server  0  0  0  0  0  0  0  0  0  0  0  0  0                                                                                                    | Gina Mode                                                          |
| Alternate servers           DNS Server         0         0         0           WINS Server         0         0         0                                                                                                    | Enable before Windows logon.                                       |
| DNS Server 0 . 0 . 0 . 0 . 0 . 0 . 0 . 0 . 0 . 0                                                                                                    | Alternate servers                                                  |
| WINS Server 0.0.0.0                                                                                                    | DNS Server 0 . 0 . 0                                               |
|                                                                                                    | WINS Server 0 . 0 . 0 . 0                                          |
| OK Cancel                                                                                                    | OK Cancel                                                          |

| ZyWALL IPSec VPN Clien              | t ×                                                                                              |
|-------------------------------------|--------------------------------------------------------------------------------------------------|
| File VPN Configuration              | Vie <u>w</u> Iools <u>?</u>                                                                      |
| ZyXEL                               |                                                                                                  |
| Res Console                         | Phase2 (IPSec Configuration)                                                                     |
| Parameters                          | Name Tunnel1                                                                                     |
| Sonnections                         | VPN Client address 192 , 168 , 10 , 1                                                            |
| ⊡-🤂 Root<br>⊡-S Gateway1<br>Tunnel1 | Address type Subnet address<br>Remote LAN address 192 . 168 . 1 . 1<br>Subnet Mask 255 . 255 . 0 |
|                                     | ESP<br>Encryption DES  P2 Advanced<br>Authentication SHA-1 Mode Tunnel                           |
|                                     | PFS Group None                                                                                   |
| VPN ready                           | Tunnel 🥑                                                                                         |

| ZyWALL IPSec VPN Clie         | int                                 |                  |
|-------------------------------|-------------------------------------|------------------|
| <u>File VPN Configuration</u> | Vie <u>w</u> <u>T</u> ools <u>?</u> |                  |
| ZyXEL                         |                                     |                  |
| 🔎 Console                     | Tunnels view                        |                  |
| Parameters                    |                                     | Connection Panel |
| S Connections                 | Host                                | Mode Crypto      |
| E S Root<br>Gateway1          | S Gateway1-Tunnel1-P2 192.168.1     | Tunnel ESP DES   |
|                               |                                     | Close Tunnel     |
| VPN Tunnel opened             |                                     | Tunnel 👩         |

# USG 20W 畫面 當 IPSec VPN 建立成功後

| 監控                                           | IPSec |         |           |                   |              | 1.27  |      |             |               |
|----------------------------------------------|-------|---------|-----------|-------------------|--------------|-------|------|-------------|---------------|
| <ul> <li>● 糸統狀態</li> <li>□ VPN 監視</li> </ul> | 使用中   | 的IPSec安 | 全性關聯      |                   |              |       |      |             |               |
|                                              | 名稱:   | 1       |           |                   |              |       |      |             |               |
| <ul> <li>IPSec</li> <li>SSL</li> </ul>       | 策略    | i.      |           |                   |              | 搜尋    |      |             |               |
| ❶ Anti-X 統計                                  |       | 山町連線    |           |                   |              |       |      |             |               |
| 「日前の                                         | #     | 名稱▲     | 封裝        | 策略                | 演算法          | 已執行時間 | 等候時間 | 進向(位元組)     | 外撥(位元…        |
|                                              | 1     | remote  | Tunnel    | 192.168.1.0/24<>1 | esp/des/sha1 | 416   | 804  | 2(76 bytes) | 6(5872 bytes) |
|                                              | M     | 🛯 🗍 第 1 | 員,并1頁 🛛 🕅 | ▶ 母見親不 50 ¥       | ĨŢ           |       |      | 顯示          | 1-1行, 共有1行    |